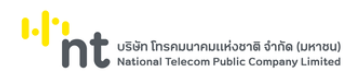

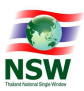

# คู่มือระบบ Uploading Supporting Document

# User Document Manual (สำหรับบริษัท/ผู้ประกอบการ)

Version 1.1

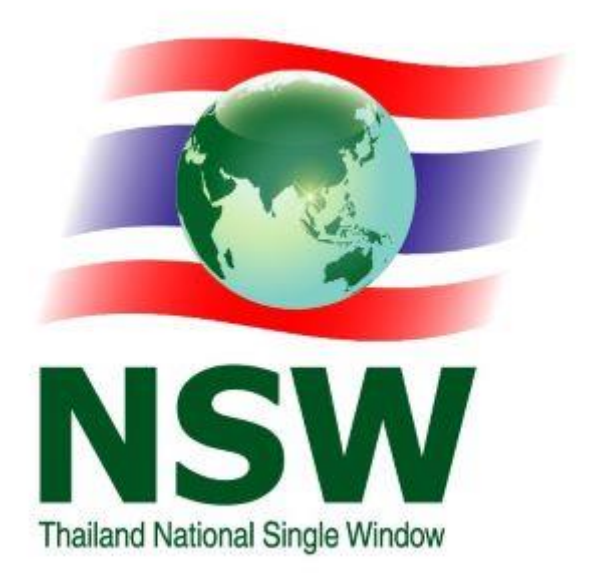

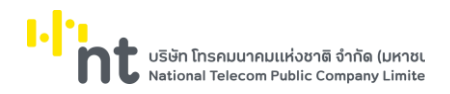

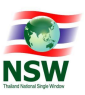

### Document Control Page

| Version | Change Description                  | Performed  | Reviewed   | Approved   | Domark |
|---------|-------------------------------------|------------|------------|------------|--------|
| Version | change Description                  |            | by / Date  | by / Date  | Remark |
| 1.0     | สร้าง User Document Manual          | SA         | SA         | PM         | N/A    |
|         |                                     | 05/02/2019 | 13/02/2019 | 13/02/2019 |        |
| 1.1     | ปรับปรุงเอกสารตามจอภาพที่มีการเพิ่ม | SA         | SA         |            |        |
|         | แสดงข้อมูลเวลาส่ง สถานะ และอื่ๆ     | 10/06/2022 | 14/06/2022 |            |        |

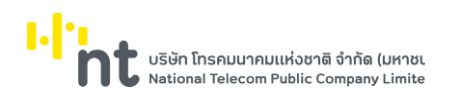

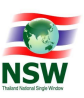

# สารบัญ

| เรื่อ | 19                                                       | หน้า |
|-------|----------------------------------------------------------|------|
| _     |                                                          |      |
| 1.    | บทนำ                                                     | 1    |
|       | 1.1 ความรู้พื้นฐานก่อนการใช้งาน                          | 1    |
|       | 1.2 การใช้คำศัพท์                                        | 1    |
| 2.    | เริ่มใช้ระบบ                                             | 1    |
|       | 2.1. การบันทึกข้อมูล                                     | 1    |
|       | 2.2. การเข้าสู่ระบบ                                      | 2    |
|       | 2.3. การออกจากระบบ                                       | 5    |
|       | 2.4. เมนูการใช้งาน                                       | 5    |
| 3.    | การใช้งานโปรแกรมแบบต่าง ๆ                                | 6    |
|       | 3.1. รูปแบบของจอภาพและฟังก์ชัน                           | 6    |
|       | 3.2. การป้อนข้อมูลที่เป็น Numeric/Alphanumeric           | 9    |
| 4.    | กระบวนการทำงานระบบ Uploading Supporting Document         | 10   |
|       |                                                          |      |
| 5.    | แผนภาพแสดงเมนูและจอภาพระบบ Uploading Supporting Document | 11   |
|       |                                                          |      |
| 6.    | แสดงเมนูและจอภาพของระบบ Uploading Supporting Document    | 12   |
|       | 6.1 จอภาพ แนบเอกสาร                                      | 12   |
|       | 6.2 จอภาพ ติดตามสถานะ                                    | 17   |
|       | 6.3 เมนู Admin                                           | 24   |
|       | 6.3.1 จอภาพ ข้อมูลผู้ใช้ระบบ                             | 24   |

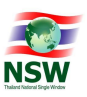

### 1. บทนำ

# 1.1 ความรู้พื้นฐานก่อนการใช้งาน

ระบบ Uploading Supporting Document เป็นระบบที่พัฒนาขึ้นในรูปแบบ Web Application สามารถเรียกใช้งานได้โดยผ่าน Web Browser ที่ชื่อ Internet Explorer โดยมีการแสดงผลการทำงานแบบกราฟิก และเนื่องจาก Microsoft Windows เป็นระบบที่ได้รับการยอมรับให้เป็นมาตรฐาน (De Facto Standard) สำหรับ การทำงานแบบกราฟิกบนเครื่อง PC ดังนั้น การใช้งานจึงยึดตามมาตรฐานของ Windows

ผู้ที่จะศึกษาคู่มือนี้ ควรมีพื้นฐานการใช้งานระบบ Microsoft Windows สามารถใช้เมาส์ได้เป็นอย่างดีและ มีความคุ้นเคยกับปุ่มต่าง ๆ บนแป้นพิมพ์ หากท่านยังไม่คุ้นเคยกับการใช้งาน Microsoft Windows ขอแนะนำให้ท่าน เข้ารับการอบรมหรือศึกษาการใช้งานจากเอกสารที่มีอยู่ทั่วไป

### 1.2 การใช้คำศัพท์

การใช้คำศัพท์ในคู่มือเล่มนี้ จะใช้ภาษาไทยเป็นหลัก เน้นที่ความง่ายและความราบรื่นในการอ่าน การเลือก ว่าจะใช้คำแปลภาษาไทยในส่วนของศัพท์เทคนิคภาษาอังกฤษหรือจะใช้การทับศัพท์ภาษาอังกฤษนั้น ขึ้นอยู่กับความ สะดวกในการอ่าน เพื่อสื่อความหมายที่ชัดเจนกับผู้ใช้

### 2. เริ่มใช้ระบบ

ในบทนี้จะกล่าวถึงการใช้งานเบื้องต้นการเข้าสู่ระบบและเมนูการใช้งานต่าง ๆ

# การใช้งานเบื้องต้น

### 2.1. การบันทึกข้อมูล

ผู้ใช้สามารถป้อนข้อมูลได้ในช่อง Text Field บนจอภาพที่มี เคอร์เซอร์ (Cursor) กระพริบอยู่ เคอร์เซอร์จะแสดงตำแหน่งปัจจุบันที่ผู้ใช้สามารถป้อนข้อมูลได้ ผู้ใช้สามารถเลื่อน เคอร์เซอร์ไปยังตำแหน่งต่าง ๆ ที่ต้องการป้อนข้อมูลได้ 2 วิธี คือ

- 2.1.1. กดปุ่ม Tab บนแป้นพิมพ์ (อยู่ริมซ้ายมือ) จนกระทั่งเคอร์เซอร์ไปอยู่ตำแหน่งที่ต้องการ การกดปุ่ม Tab แต่ละครั้งจะทำให้เคอร์เซอร์เลื่อนเหมือนกับการอ่านหนังสือ คือจากซ้ายไปขวา และจากบนลง ล่าง ในทางตรงกันข้าม หากผู้ใช้ต้องการเลื่อนเคอร์เซอร์ไปช่องทางซ้าย ให้กดปุ่ม Shift ค้างไว้ แล้ว กดปุ่ม Tab ซึ่งวิธีการนี้เรียกว่า Reverse Tab (หมายถึง การกดปุ่ม Tab ให้เคอร์เซอร์เลื่อนถอย หลัง) โดยการกด Shift + Tab หนึ่งครั้งเคอร์เซอร์จะเลื่อนไปทางซ้ายหนึ่งช่องให้ทำเช่นนี้จนกว่าจะ ถึงช่องที่ต้องการใส่ค่า
- 2.1.2. เมาส์ไปยังตำแหน่งที่ต้องการและคลิก (Click) ที่ปุ่มซ้ายของเมาส์หนึ่งครั้ง เคอร์เซอร์จะปรากฏที่ ช่องนั้น ๆ ให้ผู้ใช้สามารถป้อนข้อมูลได้

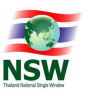

### 2.2. การเข้าสู่ระบบ

การเข้าสู่ระบบคำขอกลาง การขอใบรับรอง/ใบอนุญาตมีขั้นตอน ดังนี้

2.2.1. พิมพ์ URL ที่ช่อง Address ชื่อ <u>https://www.thainsw.net/INSW/index.jsp</u> จากนั้นกด Enter ระบบจะแสดงจอภาพของระบบ Website National Single Window ดังรูป

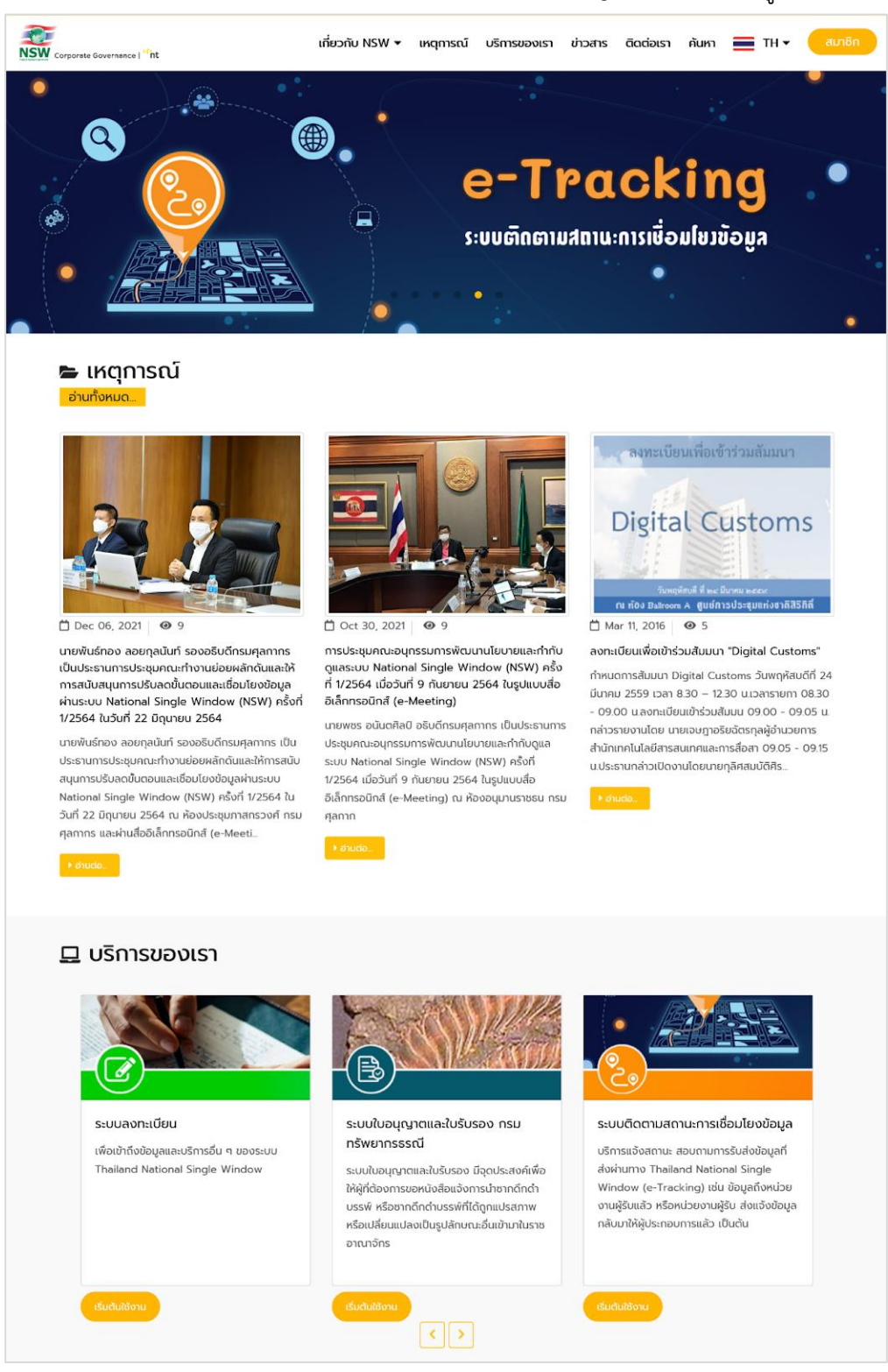

รูปแสดง Web site : Thailand National Single Window

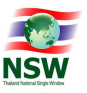

# 2.2.2. กดปุ่ม "บริการของเรา" ระบบจะแสดงบริการทั้งหมดที่มีของระบบ Thailand National Single

#### Window

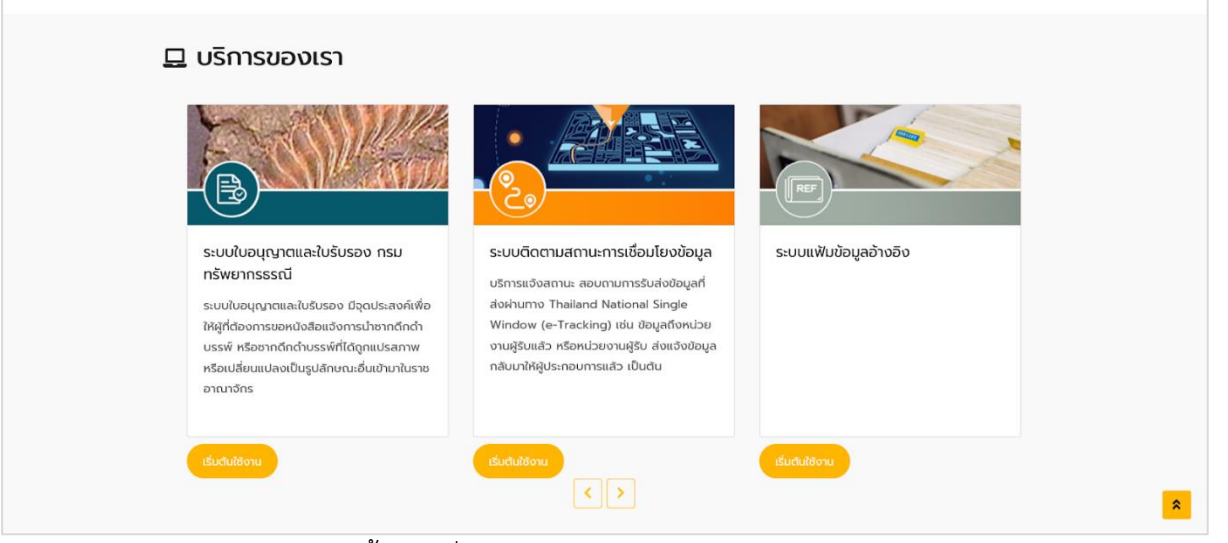

รูปแสดงบริการทั้งหมดที่มีของระบบ Thailand National Single Window

| 2.2.3. คลิกที่ปุ่ม <sup>เร่มต้นใช้งาน</sup> ระบบจะแสดงห<br>"รหัสผู้ใช้" และ "รหัสผ่าน" จากนั้นให้กด                                                                                                    | เน้าสำหรับ log in เข้าสู่ระบบ ให้ผู้ใช้งานระบุข้อมูล<br><sub>กปุ่ม</sub> <sup>เขาสูระบบ</sup> ดังรูป |
|----------------------------------------------------------------------------------------------------|----------------------------------------------------------------------------------------------------|
| ເຄີ່ຍວກັບ ໄ<br>NSW Corporate Governance   <sup>14</sup> ht                                                                                                    | NSW 🕶 เหตุการณ์ บริการของเรา ข่าวสาร ติดต่อเรา คันหา 🚞 TH 🕶 สมาชิก                                   |
| สมาล                                                                                                    | ชิก                                                                                                  |
| สมัครสมาชิก<br>มริการเผยแฟร์ ข้อมูลป่าวสาร ต่าง ๆ ของ Theiland NSW เช่น ความคืน<br>หน้าโครงการ หรือ ความเป็นมาของโครงการ เป็นต้น รวมทั้งเป็นช่องทาง<br>ในการเข้าใช้บริการอื่น ๆ ของระบบ Theiland National Single Window | เข้าสู่ระบบ<br>เข้าสู่ระบบ<br>มาสีระบบ<br>เข้าสู่ระบบ<br>เข้าสู่ระบบ<br>เข้าสู่ระบบ                  |

รูปแสดงหน้าสำหรับ log in เข้าสู่ระบบ Thailand National Single Window

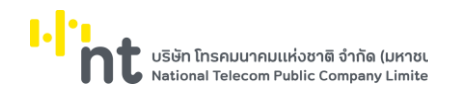

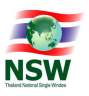

2.2.4. หลังกดปุ่ม 💾

<sup>สระบบ</sup> แล้ว จะแสดงเมนูระบบงานตามสิทธิ์ที่ได้รับ ให้ผู้ใช้งานกดเลือกเมนู "ระบบ

ติดตามสถานะการเชื่อมโยงข้อมูล" ดังรูป

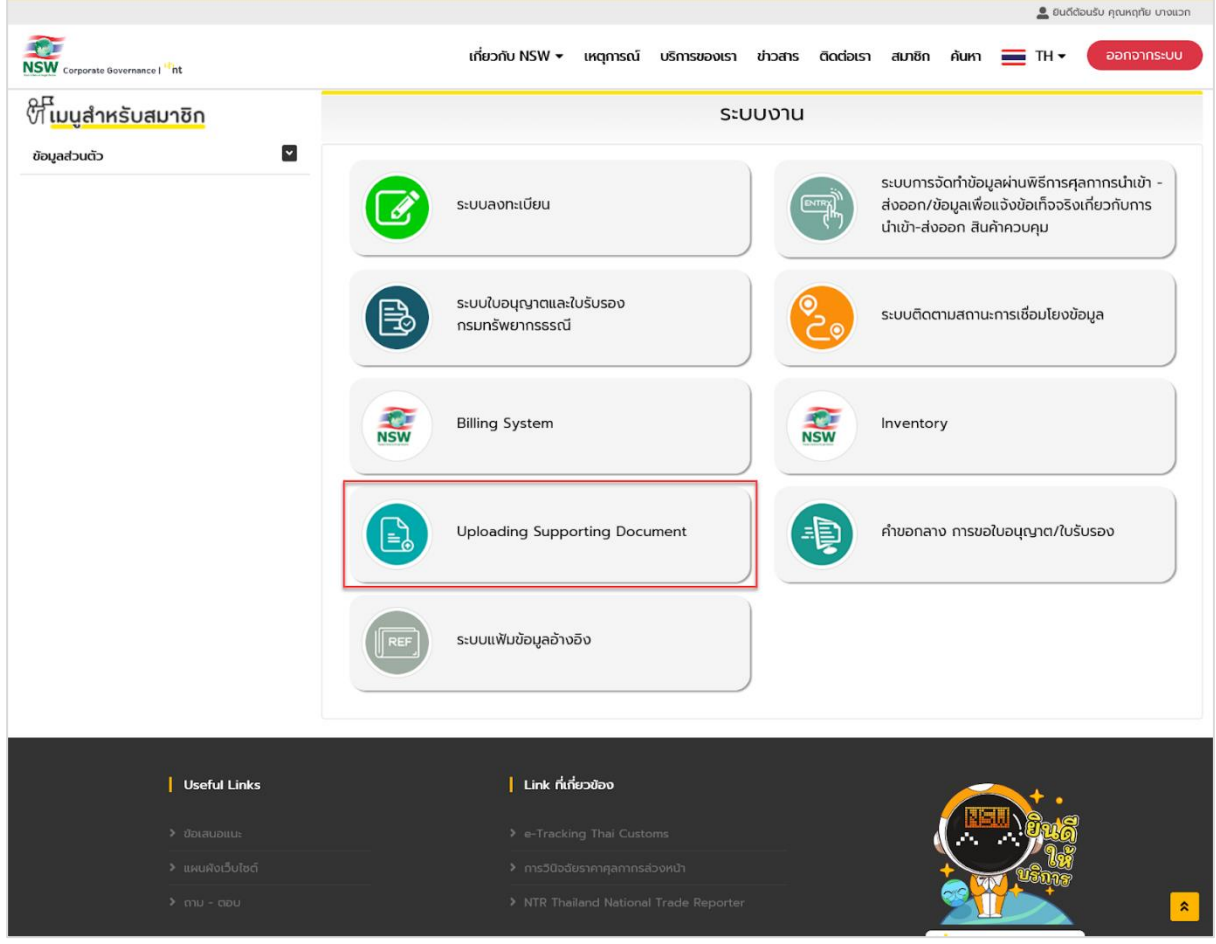

รูปแสดงเมนูระบบงานหลัง log in สำเร็จ

2.2.5. หลังเลือกระบบงานแล้ว จะแสดงระบบ Uploading Supporting Document ดังรูป

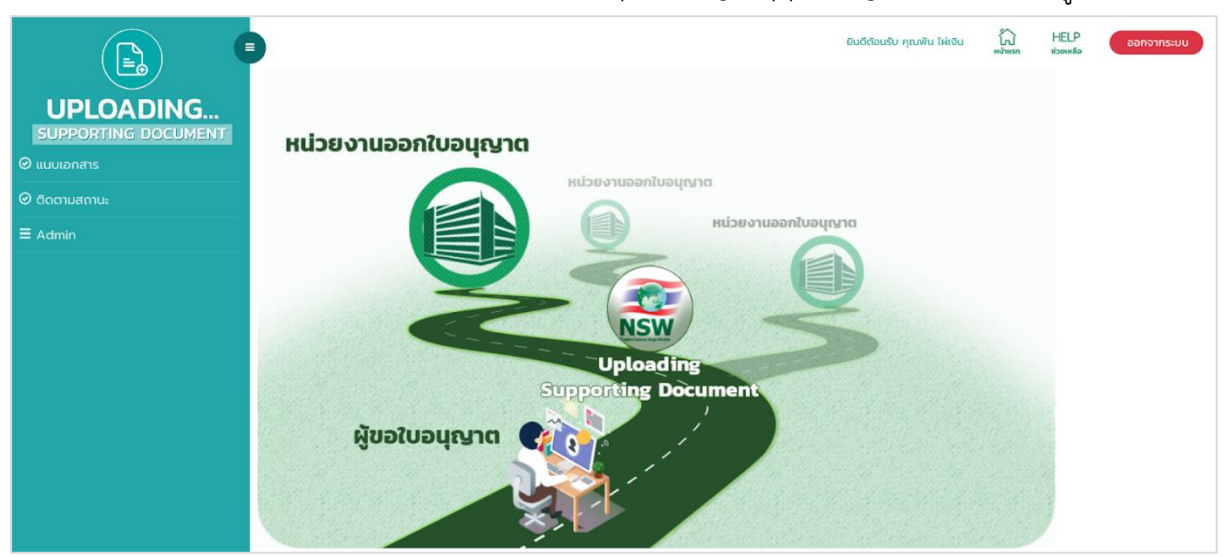

รูปแสดงระบบ Uploading Supporting Document

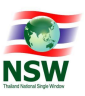

### 2.3. การออกจากระบบ

ทำได้โดยใช้เมาส์กดที่ปุ่ม **ออกจากระบบ** ที่อยู่บริเวณมุมบนขวาของจอภาพ ระบบจะปิดจอภาพของ ระบบงานที่ใช้อยู่ และจะกลับไปแสดงรายชื่อของระบบงาน เพื่อให้ผู้ใช้เลือกระบบงานอื่น ๆ ต่อไป

# 2.4. เมนูการใช้งาน

เมนูการใช้งานทั้งหมด แสดงดังรูป สามารถเลือกหัวข้อการทำงานได้โดยใช้เมาส์กดที่ ⊟ ระบบจะแสดงชื่อ จอภาพที่อยู่ภายใต้หัวข้อการทำงานนั้น จากนั้นให้กดเลือกที่ชื่อจอภาพเพื่อเลือกจอภาพสำหรับทำงาน ซึ่งการใช้งาน จริง ผู้ใช้แต่ละประเภทจะมองเห็นเมนูการใช้งานไม่เหมือนกัน ขึ้นอยู่กับสิทธิการใช้งานของผู้ใช้ระบบ

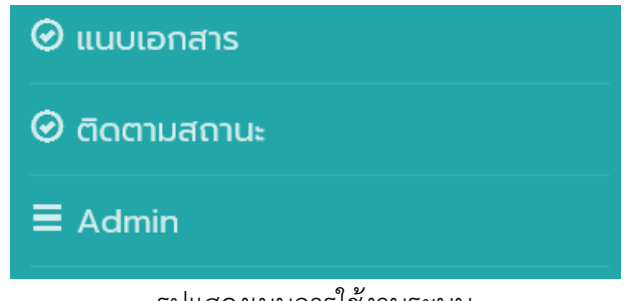

รูปแสดงเมนูการใช้งานระบบ

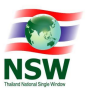

### 3. การใช้งานโปรแกรมแบบต่าง ๆ

ในบทนี้จะกล่าวถึงมาตรฐาน และรูปแบบการใช้งานของโปรแกรม ความหมายของสิ่งที่อยู่บนจอภาพ และ

# ขั้นตอนการทำงานโดยรวม

### 3.1 รูปแบบของจอภาพและฟังก์ชัน

| UPLOADING<br>SUPPORTING DOCUMENT        | แบบเอกสาร<br>11นกันอ/กร่ออกีสออกสระแบบ 2แบบไฟด์เอกสาร                                | อนร์สอนรับ กุณทัน โห่งอน มีมี HELP ออกจากรรมบ<br>ส่วนที่ 1 |
|-----------------------------------------|--------------------------------------------------------------------------------------|------------------------------------------------------------|
| 🕑 แนบเอกสาร                             | สถานะผู้ยื่นเอกสาร <ul> <li>ดู ผู้ขอใบอนุญาต/ใบรับรอง</li> </ul>                     | 🔿 ผู้ดำเนินการแทน                                          |
| 🛛 ติดตามสถานะ                           | ผู้ดำแนินการยื่นเอกสาร 💿 บุคคลธรรมดา                                                 | 🔿 นิดีบุกคล                                                |
| ≡ Admin สี่วนที่ 2<br>© ขอบูลสู่ใช้ระบบ | เลยประจำตัวผู้เลี่ยาามีของผู้ขึ้นอาการ<br>3-9182-99200-22-9<br>พัน โฟเงิน            |                                                            |
|                                         | 11 เลือกใบกับอยู่/กร้อง<br>กรุณาเลือก<br>12 เลือกหน่วยบานที่ต่องการส่งเอกการแบบ<br>+ | ส่วนที่ 3                                                  |
|                                         |                                                                                      | ★ daty                                                     |

### รูปแสดงรูปแบบของจอภาพและฟังก์ชัน

# ส่วนที่ 1 Heading

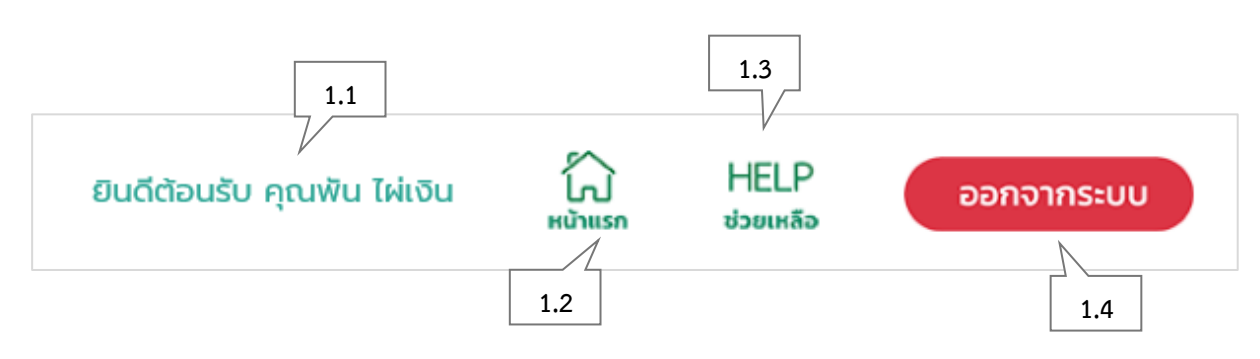

# รูปแสดงส่วนที่ 1 Heading

| ลำดับ | ชื่อ                 | คำอธิบาย                                              |
|-------|----------------------|-------------------------------------------------------|
| 1.1   | ชื่อของผู้ใช้งานระบบ | แสดงชื่อผู้ใช้งานระบบในขณะนั้น                        |
| 1.2   | Home                 | ปุ่มสำหรับกลับสู่จอภาพหลักของระบบงาน                  |
| 1.3   | Help                 | ปุ่มสำหรับเปิด Online Help ของระบบ (คู่มือการใช้ระบบ) |
| 1.4   | Logout               | ปุ่มสำหรับออกจากระบบ                                  |

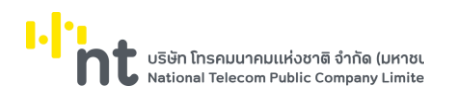

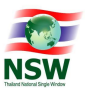

### ส่วนที่ 2 Menu

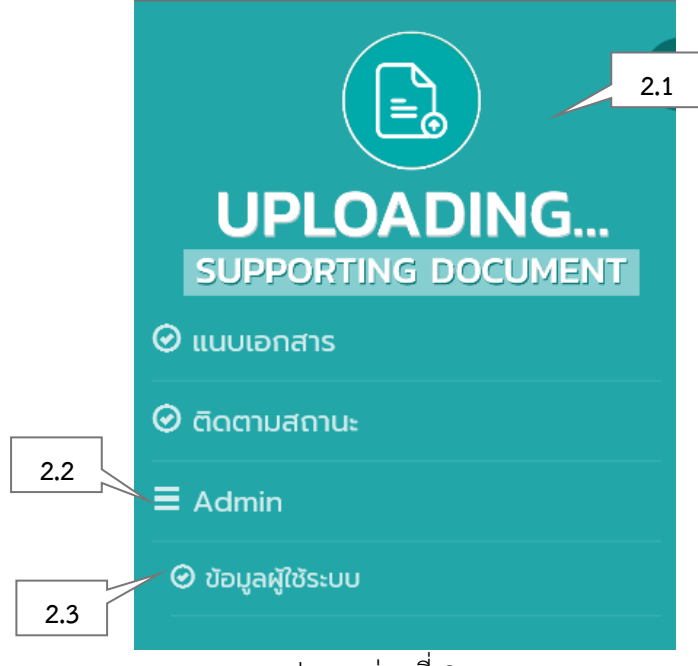

# รูปแสดงส่วนที่ 2 Menu

| ลำดับ | ชื่อ      | คำอธิบาย                      |
|-------|-----------|-------------------------------|
| 2.1   | ชื่อระบบ  | แสดงแถบเมนูของระบบงานปัจจุบัน |
| 2.2   | ชื่อเมนู  | แสดงเมนูการทำงานของระบบงาน    |
| 2.3   | ชื่อจอภาพ | แสดงชื่อจอภาพ                 |

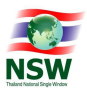

# ส่วนที่ 3 การทำงานของจอภาพ

|     | แนบเอกสาร 3.1                                                            |                   |
|-----|--------------------------------------------------------------------------|-------------------|
|     | 1.ใบคำขอ/คำร้องที่ต้องการส่งเอกสารแนบ 2.แนบไฟล์เอกลาร                    |                   |
|     | ส <b>ถานะผู้อื่นเอกสาร</b> <ul> <li>ดู ผู้ขอใบอนุญาต/ใบรับรอง</li> </ul> | 🔿 ผู้ดำเนินการแทน |
|     | ผู้ดำเนินการชื่นเอกสาร 💿 บุคคลธรรมดา                                     | 🔿 นิดีบุคคล       |
|     | เลขประจำตัวผู้เสียภาษีของผู้ยื่นเอกสาร                                   |                   |
| 3.3 | 3-9182-99200-22-9 0000                                                   |                   |
|     | พัน ไผ่เงิน                                                              |                   |
|     | 1.1 เลือกใบคำขอ/คำร้อง                                                   | 3.4               |
|     | กรุณาเลือก                                                               | y v               |
|     | 12 เลือกหน่วยงานที่ต้องการส่งเอกสารแบบ<br>+                              | → ñaiu            |

# รูปแสดงส่วนที่ 3 การทำงานของจอภาพ

| ลำดับ | ชื่อ                | คำอธิบาย                   |
|-------|---------------------|----------------------------|
| 3.1   | ชื่อเมนู            | แสดงเมนูการทำงานของระบบงาน |
| 3.2   | ปุ่มการทำงาน        | ชุดปุ่มการทำงานมาตรฐาน     |
| 3.3   | Caption             | คำอธิบายความหมายของข้อมูล  |
| 3.4   | Input Type List Box | สำหรับแสดงรายการของข้อมูล  |

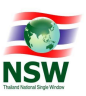

# 3.2 การป้อนข้อมูลที่เป็น Numeric/Alphanumeric

ในการป้อนข้อมูลเข้าสู่ระบบ สามารถทำได้ 2 ลักษณะคือ

## 3.2.1. ป้อนข้อมูลที่เป็น Numeric

หมายถึง การบันทึกข้อมูลที่เป็นตัวเลขเท่านั้น โดยช่องที่สามารถบันทึกได้เฉพาะค่าตัวเลขจะมีเลข 0 แสดง อยู่ในช่อง หากผู้ใช้ป้อนข้อมูลไม่ถูกต้อง ระบบจะแสดงข้อผิดพลาดให้ทราบ

ในการบันทึกค่าตัวเลข เมื่อผู้ใช้เลื่อนเคอร์เซอร์มายังช่องที่ต้องการใส่ค่า เคอร์เซอร์จะกระพริบอยู่ที่ จุดเริ่มต้นในช่องนั้น และเมื่อผู้ใช้บันทึกค่าลงไป จะปรากฏตัวเลขขึ้นโดยเลื่อนจากขวามาซ้าย ส่วนเคอร์เซอร์จะยังอยู่ ที่เดิมส่วนข้อมูลที่เป็นวันที่ ให้บันทึกเฉพาะตัวเลขในรูปของ DDMMCCYY (วัน, เดือน, ปี พ.ศ.) โดยจอภาพจะแสดง เป็น DD/MM/CCYY

## 3.2.2. ป้อนข้อมูลที่เป็น Alphanumeric

หมายถึง การบันทึกข้อมูลที่เป็นได้ทั้งตัวเลขและตัวอักษรโดยในช่องบันทึกข้อมูลอาจเป็นช่องว่างหรือมี ตัวอักษรปรากฏอยู่ก็ได้ ลักษณะการเลื่อนของเคอร์เซอร์ในช่องชนิดนี้จะเป็นแบบเดียวกับเคอร์เซอร์ปกติ คือ เลื่อน จากซ้ายไปขวา ถ้าในช่องนั้นมีตัวอักษรอยู่เมื่อพิมพ์ตัวอักษรลงไปจะการพิมพ์ทับข้อความเดิม

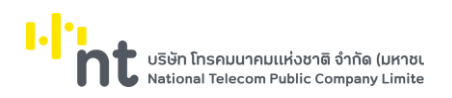

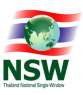

### 4. กระบวนการทำงานระบบ Uploading Supporting Document

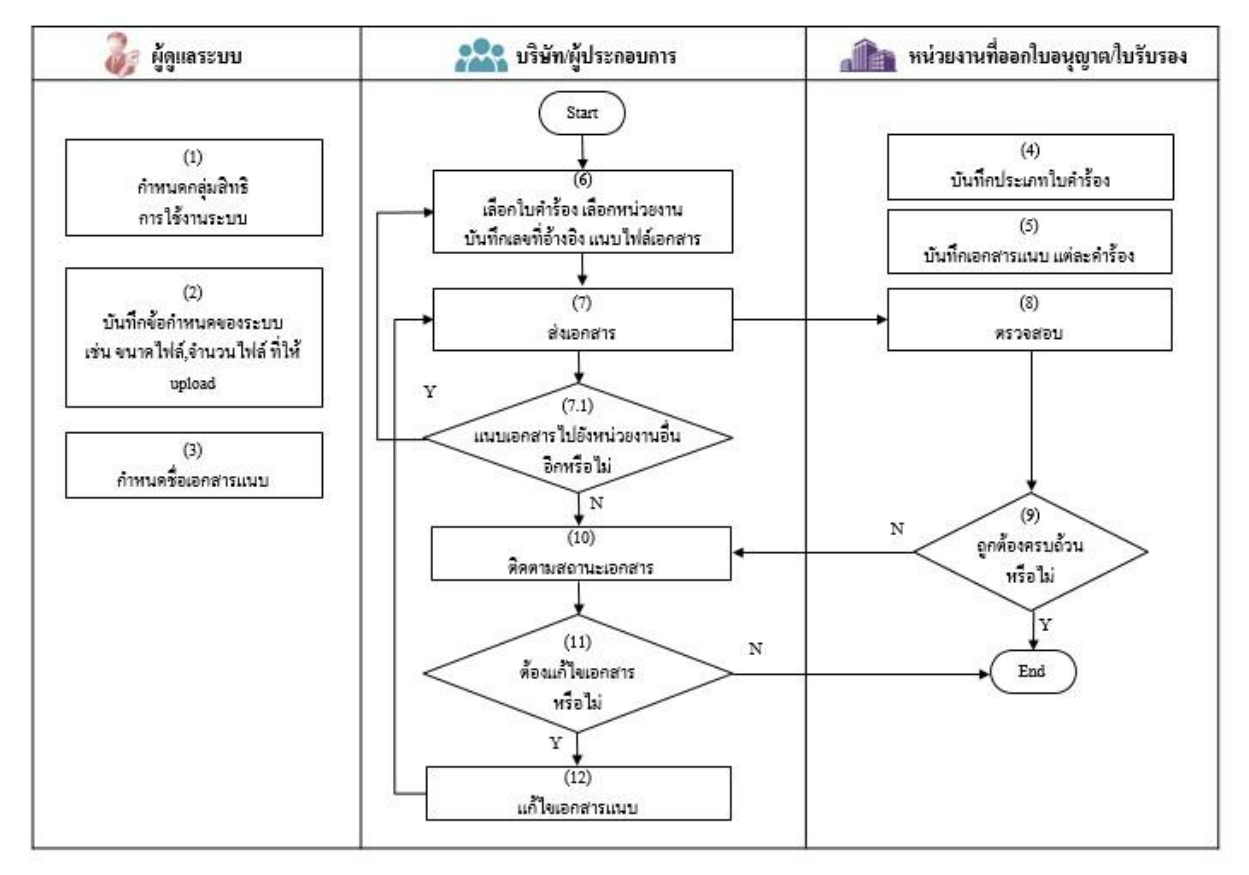

รูปแสดงกระบวนการแนบเอกสารเพื่อส่งให้หน่วยงานประกอบการพิจารณาใบอนุญาต/ใบรับรอง

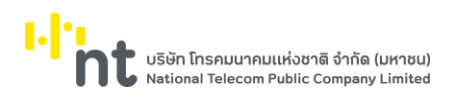

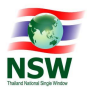

#### 5. แผนภาพแสดงเมนูและจอภาพระบบ Uploading Supporting Document

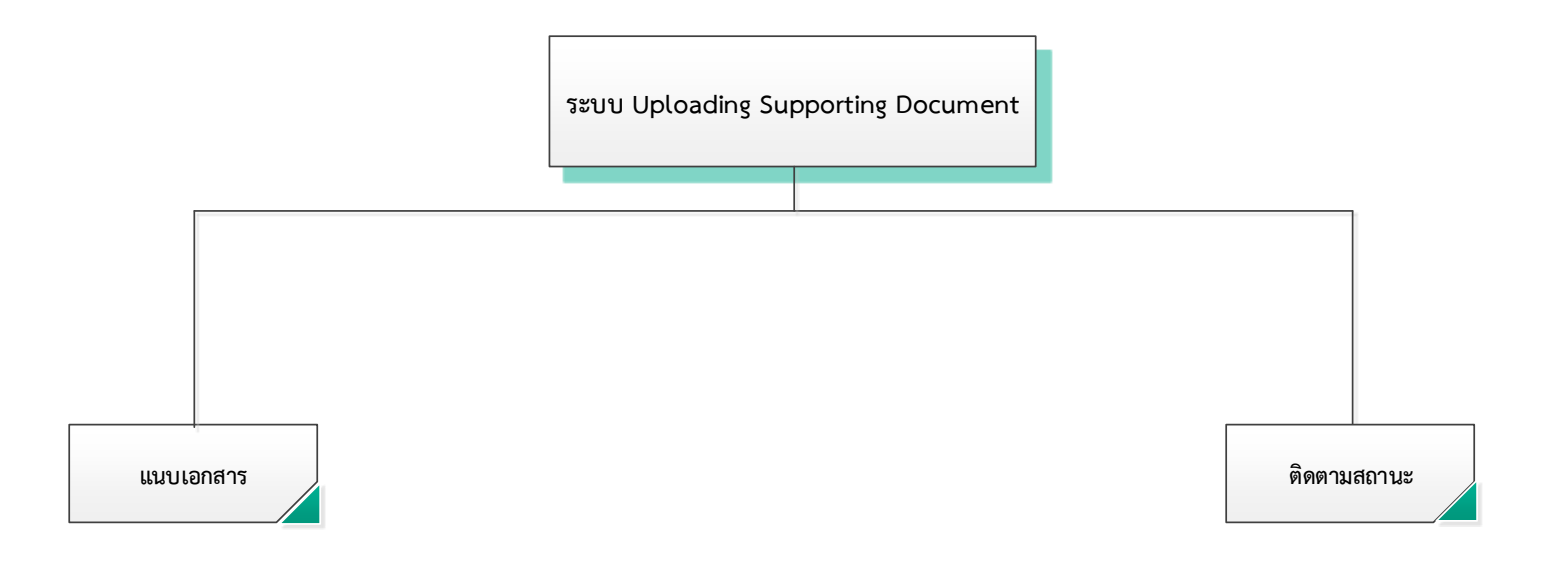

แผนภาพแสดงเมนูและจอภาพระบบ Uploading Supporting Document

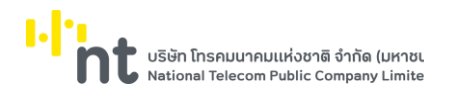

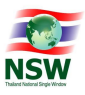

#### 6. แสดงเมนูและจอภาพของระบบ Uploading Supporting Document

#### 6.1 จอภาพ แนบเอกสาร

| Component Name | UNSWE1010 – แนบเอกสาร     |
|----------------|---------------------------|
| Menu           | แนบเอกสาร                 |
| Purpose        | สำหรับแนบเอกสาร           |
| Function       | Add, Upload, Delete, Send |

|                     |                                                              | ยินดีต่อนรับ คุณพัน ไฟเงิน | ไม่ HELP<br>หน้าแรก ช่วยเหลือ | ออกจากระบบ |
|---------------------|--------------------------------------------------------------|----------------------------|-------------------------------|------------|
| UPLOADING           | แนบเอกสาร                                                    |                            |                               |            |
| SUPPORTING DOCUMENT | 1.ใบคำขอ/คำร้องที่ต้องการส่งเอกสารแนบ 2.แบบไฟด์เอกสาร        |                            |                               |            |
| 🕑 แนบเอกสาร         | <b>สถานะผู้มี่นเอกสาร</b> (อ) ผู้ขอใบอนุญาต/ใบรับรอง () ผู้ต | าเนินการแทน                |                               |            |
| 🥝 ติดตามสถานะ       | ผู้ดำเบินการขึ้นเอกสาร 💿 บุคคลธรรมดา 🔿 นิดี                  | บุคคล                      |                               |            |
| ≡ Admin             | เลขประจำตัวผู้เสียภาษีของผู้ขึ้นเอกสาร                       |                            |                               |            |
| ∅ ข้อมูลผู้ใช้ระบบ  | 3-9182-99200-22-9 0000                                       |                            |                               |            |
|                     | พัน ไค่เงิน                                                  |                            |                               |            |
|                     | 11 เลือกใบคำขอ/คำร้อง                                        |                            |                               |            |
|                     | กรุณาเลือก                                                   |                            |                               | v          |
|                     | 12 เลือกหน่วยงานที่ต้องการส่งเอกสารแบบ                       |                            |                               |            |
|                     | *                                                            | → rtatJ                    |                               |            |

รูปแสดงจอภาพแนบเอกสาร

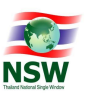

# <u>ขั้นตอน</u>

### <u>การเพิ่มข้อมูลแนบเอกสาร (Add)</u>

- 1. เลือกจอภาพ แนบเอกสาร
- 2. ระบุข้อมูลให้ถูกต้องและครบถ้วน
  - 2.1. ส่วนที่ 1. ใบคำขอ/คำร้องที่ต้องการส่งแนบเอกสาร
    - ระบุข้อมูลสถานะผู้ยื่นเอกสาร
      - กรณีผู้ใช้งานระบบ ต้องการยื่นเอกสารแนบของคำขอ/คำร้อง ของท่านเอง ให้เลือกเป็น
         "ผู้ขอใบอนุญาต/ใบรับรอง"
      - กรณีผู้ใช้งานระบบ เป็นตัวแทนยื่นเอกสารแนบให้กับคำขอ/คำร้อง ของบริษัทหรือผู้ประกอบการอื่น
         ให้เลือกเป็น "ผู้ดำเนินการแทน"
      - ระบบให้ ระบุข้อมูลเลขประจำตัวผู้เสียภาษีของบริษัท ที่ท่านจะดำเนินการแทน
    - ระบุข้อมูลผู้ดำเนินการยื่นเอกสาร
      - กรณีผู้ใช้งานระบบ ต้องการยื่นเอกสารแนบ ในนามตัวเอง ให้เลือก "บุคคลธรรมดา"
         ระบบแสดง เลขประจำตัวผู้เสียภาษีของท่าน ตามที่ลงทะเบียนไว้ในระบบ NSW
      - กรณีผู้ใช้งานระบบ ต้องการยื่นเอกสารแนบ ในนามบริษัท ให้เลือก "นิติบุคคล"
         ระบบแสดง เลขประจำตัวผู้เสียภาษีของบริษัท ตามที่ลงทะเบียนไว้ในระบบ NSW
    - ระบุข้อมูล 1.1 เลือกใบคำขอ/คำร้อง
    - ระบุข้อมูล 1.2 เลือกหน่วยงานที่ต้องการส่งเอกสารแนบ
       <u>หมายเหต</u>ุ : ฟิลด์ที่มีเครื่องหมาย \* ต้องบันทึกข้อมูล
  - 2.2. กดปุ่ม 🏓 📬 🔟 เพื่อบันทึกข้อมูลส่วนที่ 1.ใบคำขอ/คำร้องที่ต้องการส่งแนบเอกสาร

<u>หมายเหตุ</u> : - กรณีระบุข้อมูลไม่ครบถ้วนตามที่ระบบต้องการ ระบบจะแสดงข้อความแจ้งเตือน - กรณีบันทึกสำเร็จ ระบบจะแสดงจอภาพแนบเอกสาร ส่วนที่ 2.แนบไฟล์เอกสาร บริษัท โกรคมนาคมแห่งชาติ จำกัด (มหาชเ National Telecom Public Company Limite

คู่มือระบบ Uploading Supporting Document

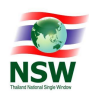

| 1.ใบค่าขอ/ค่าร้องที่ต้องการ  | ส่งแบบเอกสาร 2.แบบไฟล์เอ            | กสาร                                                   |                                                |
|------------------------------|-------------------------------------|--------------------------------------------------------|------------------------------------------------|
| สถานะผู้ยื่นเอกสาร           | 🔿 ผู้ขอใบอณุญาต/ใบรับรอง            | <ol> <li>ผู้ดำเนินการแทน</li> </ol>                    |                                                |
| ู้ดำเนินการยื่นเอกสาร        | <ul><li>บุคคลธรรมดา</li></ul>       | 🔿 นิติบุคคล                                            |                                                |
| ลขประจำตัวผู้เสียภาษีของ     | มผู้ดำเนินการ                       |                                                        | เลขประจำตัวผู้เสียภาษีของบริษัท                |
| 9-3029-00399-22-0            | 0000                                |                                                        | 1100200252130 0011                             |
| พิพบ ไผ่เงิน                 |                                     |                                                        | บริษัท กิจรุ่งเรื่อง จำกัด                     |
|                              |                                     |                                                        |                                                |
|                              |                                     |                                                        | ¥                                              |
|                              | 3                                   | NSW Reference No. *                                    | 4102030022                                     |
| • drušn                      | Annual .                            | NSW Reference No. *<br>เลขที่ใบค่าขอ/ค่าร้อง           | 4102030022<br>4102030023                       |
| • druhen the first station   |                                     | NSW Reference No. *<br>เลขที่ใบคำขอ/คำร้อง<br>หมายเหตุ | 4102030022<br>4102030023<br>ส่งออกสินค้าเกษตร  |
| • ถึงการแบวดรฐาน<br>อาหารแข  | ม<br>ม<br>สันค้าเกษตรและ<br>ภ่าชาติ | NSW Reference No. *<br>เลขที่ใบคำขอ/คำร้อง<br>หมายเหตุ | 4102030022<br>4102030023<br>ส่งออกสินค้าเกษตร  |
| • สำนักงานมาตรฐาน<br>อาหารแข | มษณนสาวก<br>ส่งชาติ                 | NSW Reference No. *<br>เลขที่ใบคำขอ/คำร้อง<br>หมายเหตุ | 4102030022<br>4102030023<br>สี่งออกสินค้าเกษตร |

รูปแสดงจอภาพการบันทึกข้อมูลส่วนที่ 1.ใบคำขอ/คำร้องที่ต้องการส่งแนบเอกสาร

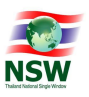

- 2.3. ส่วนที่ 2.แนบไฟล์เอกสาร
  - แนบไฟล์เอกสาร โดยการ Upload Files หรือ การเลือกจากรายการ (ระบบจะแสดงเอกสารแนบที่ท่าน เคย upload file ไว้ในระบบ โดยจะแสดงข้อมูลเฉพาะรายการที่ยังไม่หมดอายุ ซึ่งจะถูกกำหนดไว้ใน ระบบ ) ให้ถูกต้องและครบถ้วน
  - ถ้าต้องการลบไฟล์เอกสารที่ Upload ให้กดปุ่ม 📀
  - <u>หมายเหตุ</u> : จำนวนเอกสารที่แนบ ขึ้นอยู่กับการระบุชื่อเอกสารใบคำขอ/คำร้อง และหน่วยงานที่ต้องการส่ง เอกสารแนบ ในส่วนที่ 1ใบคำขอ/คำร้องที่ต้องการส่งแนบเอกสาร

| แนบเอกสาร                              |                 |              |                |                   |   |
|----------------------------------------|-----------------|--------------|----------------|-------------------|---|
| 1.ใบคำขอ/ค่าร้องที่ต้องการส่งเอกสารแนบ | 2.แนบไฟล์เอกสาร |              |                |                   |   |
| อื่นๆ                                  |                 |              |                |                   | × |
| ชื่อเอกสารแบบ                          |                 | Upload Files | เลือกจากรายการ | 62000001330.1.jpg |   |
|                                        | ส่งข้อมูล       |              |                |                   |   |

รูปแสดงการบันทึกข้อมูลส่วนที่ 2.แนบไฟล์เอกสาร

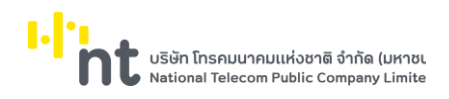

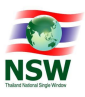

- กดปุ่ม ส่งข้อมูล เพื่อบันทึกข้อมูลแนบเอกสาร
- 4. หากบันทึกข้อมูลำเร็จ ระบบจะแสดงข้อความ "บันทึกข้อมูลสำเร็จ"

| แนบเอกสาร                                                |                               |                       |                                 |      |   |
|----------------------------------------------------------|-------------------------------|-----------------------|---------------------------------|------|---|
| 1.ใบคำขอ/คำร้องที่ต้องการส่                              | <b>ร่งแนบเอกสาร</b> 2.แนบไฟส  | จ์เอกสาร              |                                 |      |   |
|                                                          |                               | บันทึกข้อมูลสำเ       | ร็จ                             |      |   |
| สถานะผู้ยื่นเอกสาร                                       | 🔿 ผู้ขอใบอณุญาต/ใบรับรล       | อง 🖲 ผู้ดำเนินการแทน  |                                 |      |   |
| ผู้ดำเนินการยื่นเอกสาร                                   | <ul><li>บุคคลธรรมดา</li></ul> | 🔿 นิติบุคคล           |                                 |      |   |
| เลขประจำตัวผู้เสียภาษีของผ                               | งู้ดำเนินการ                  | -                     | เลขประจำตัวผู้เสียภาษีของบริษัท |      |   |
| 9-3029-00399-22-0                                        | 0000                          |                       | 1100200252130                   | 0011 |   |
| พิพบ ไผ่เงิน                                             |                               |                       | บริษัท กิจรุ่งเรือง จำกัด       |      |   |
| การแจ้งส่งออกสินค้าเกษตร(ม<br>1.2 เลือกหน่วยงานที่ต้องกา | มกษ.7)<br>รส่งเอกสารแนบ       |                       |                                 |      | ¥ |
|                                                          | 2.                            | NSW Reference No. *   | 4102030022                      |      |   |
|                                                          | Array Bring                   | เลขที่ใบค่าขอ/ค่าร้อง | 4102030023                      |      |   |
| LE HARSTURY                                              | anauer of the                 | หมายเหตุ              | ส่งออกสินค้าเกษตร               |      |   |
| สำนักงานมาตรฐานสื<br>อาหารแห่ง                           | ในค้าเกษตรและ<br>งชาติ        |                       |                                 |      |   |
|                                                          |                               | ุ → ถัดไป             | l                               |      |   |

รูปแสดงผลการบันทึกข้อมูลแนบเอกสารสำเร็จ

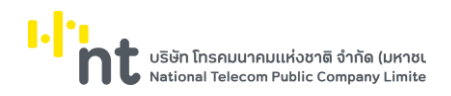

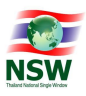

### 6.2 จอภาพ ติดตามสถานะ

| Component Name | UNSWE1020 – ติดตามสถานะ |
|----------------|-------------------------|
| Menu           | ติดตามสถานะ             |
| Purpose        | สำหรับติดตามสถานะ       |
| Function       | Search, Update, Cancel  |

|                            | _        |                                       | ยินดีต้อนรับ คุณหฤกัย บางแวก | มี<br>หน้าแรก | HELP<br>ช่วยเหลือ | ออกจากระบบ |
|----------------------------|----------|---------------------------------------|------------------------------|---------------|-------------------|------------|
| UPLOADING                  | ต่ดตามสถ | านะ                                   |                              |               |                   |            |
| SUPPORTING DOCUMENT        | NSW      | National Thailand Single Window       |                              |               |                   |            |
| = จัดการข้อมูลพินฐาน       |          | 5                                     |                              |               |                   |            |
|                            |          | กรมการค้าต่างประเทศ                   |                              |               |                   |            |
| 🥝 ติดตามสถานะ              | dit      |                                       |                              |               |                   |            |
| 🥝 ตรวจสอบเอกสารแนบ         |          | กรมทรัพยากรรรกา                       |                              |               |                   |            |
| Θ ตรวจสอบเอกสารแนบ (Admin) |          | 13513001135310                        |                              |               |                   |            |
| ≡ Admin                    | لى       | กรมธุรกิจพลังงาน                      |                              |               |                   |            |
|                            | ۲        | กรมวิชาการเกษตร                       |                              |               |                   |            |
|                            |          | กรมศุลกากร                            |                              |               |                   |            |
|                            | ۲        | กรมอุทยานแห่งชาติสัตว์ป่าและพันธุ์พืช |                              |               |                   |            |
|                            | ۲        | การนิคมอุตสาหกรรมแห่งประเทศไทย        |                              |               |                   |            |
|                            |          | การนิคมอุตสาหกรรมแห่งประเทศไทย        |                              |               |                   |            |
|                            | 8        | การยางแห่งประเทศไทย                   |                              |               |                   |            |
|                            |          | สำนักงานคณะกรรมการอ้อยและน้ำตาลทราย   |                              |               |                   |            |

# รูปแสดงจอภาพการติดตามสถานะ

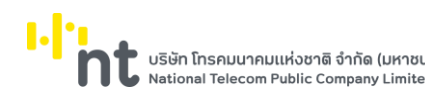

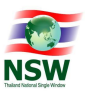

# ขั้นตอน

<u>การค้นหาข้อมูลติดตามสถานะ (Search)</u>

- เลือกจอภาพ ติดตามสถานะ 1.
- คลิกเลือกหน่วยงานที่ต้องการติดตามสถานะ 2.
- ระบบจะแสดงส่วนค้นหาข้อมูลของหน่วยงานที่ต้องการติดตามสถานะ 3.

| NSW                                                                                                    | onal T                                                                                                    | hailand Single Wi                                                                                                    | ndow                                    |                                                                                                    |                                                                                                    |                                                                      |                                                                                                    |                                                          |                                                                                                    |       |    |
|----------------------------------------------------------------------------------------------------|----------------------------------------------------------------------------------------------------|----------------------------------------------------------------------------------------------------|-----------------------------------------|----------------------------------------------------------------------------------------------------|----------------------------------------------------------------------------------------------------|----------------------------------------------------------------------|----------------------------------------------------------------------------------------------------|----------------------------------------------------------|----------------------------------------------------------------------------------------------------|-------|----|
| nsur<br>dft                                                                                                    | ารค้าต                                                                                                    | ่างประเทศ                                                                                                    |                                         |                                                                                                    |                                                                                                    |                                                                      |                                                                                                    |                                                          |                                                                                                    |       |    |
| 📥 กรมศุ<br>ជា                                                                                                    | ลกาก                                                                                                    | S                                                                                                    |                                         |                                                                                                    |                                                                                                    |                                                                      |                                                                                                    |                                                          |                                                                                                    |       |    |
| ใบค่าข                                                                                                    | อ/คำร้อง                                                                                                    | กรุณาเลือก                                                                                                    |                                         |                                                                                                    |                                                                                                    |                                                                      |                                                                                                    |                                                          | Ŧ                                                                                                    |       |    |
| NSW Refere                                                                                                    | ence No.                                                                                                    |                                                                                                    |                                         | เลเ                                                                                                    | มที่ใบคำขอ/คำร้อง                                                                                                    |                                                                      |                                                                                                    |                                                          |                                                                                                    |       |    |
|                                                                                                    | ครั้งที่ส่ง                                                                                                  |                                                                                                    |                                         |                                                                                                    | สถานะ                                                                                                    | กรุณาเลือก                                                           |                                                                                                    |                                                          | v                                                                                                    |       |    |
|                                                                                                    | วันทีล่ง *                                                                                                   | 14/05/2565                                                                                                    | =                                       |                                                                                                    | ถึงวันที่ *                                                                                                    | 14/06/2565                                                           |                                                                                                    |                                                          | =                                                                                                    |       |    |
| ສຳດັບ                                                                                                    |                                                                                                    | ใบคำขอ/คำร้อง                                                                                                    | N                                       | SW Reference No.                                                                                                    | เลขที่ใบคำขอ/                                                                                                    | /คำร้อง                                                              | วันเวลาที่ส่ง                                                                                                    | ครั้งที่ส่ง                                              | สถานะ                                                                                                    | แท้ไข | ยก |
| 1 แม้เฉลือสับเสองอิมเสร                                                                                                    |                                                                                                    |                                                                                                    |                                         |                                                                                                    |                                                                                                    |                                                                      |                                                                                                    |                                                          |                                                                                                    |       |    |
| 1 กับปลอรบรอบเป็น11                                                                                                    | แน๊ดสินคำ J                                                                                                  | TEPA ในรูปแบบพีดีเอฟ                                                                                                    | 0                                       | 70037423289701404                                                                                                    | A00305103                                                                                                    | 71758                                                                | 10/06/2565<br>16:05:38                                                                                                    | 1                                                        | เอกสารไม่ถูกต้อง                                                                                                    | 1     | •  |
| 2 หนังสือรับรองถินก่า                                                                                                    | แน๊ดสินคำ J<br>แน๊ดสินค้า J                                                                                  | TEPA ในรูปแบบพีดีเอฟ<br>TEPA ในรูปแบบพีดีเอฟ                                                                                                    | O                                       | 70037423289701404<br>EAMPMSECS                                                                                                    | A00305103<br>A02806109                                                                                                    | 71758<br>00019                                                       | 10/06/2565<br>16:05:38<br>10/06/2565<br>15:06:00                                                                                                    | 1                                                        | เอกสารไม่ถูกต้อง<br>ตรวจสอบแล้ว                                                                                      | 2     | •  |
| <ol> <li>หนังสือรับรองถินก่า</li> <li>หนังสือรับรองถินก่า</li> <li>หนังสือรับรองถินก่า</li> </ol>                                                                                                    | แน๊ดสินค้า J<br>แน๊ดสินค้า J<br>แน๊ดสินค้า J                                                                 | TEPA ในรูปแบบพีดีเอฟ<br>TEPA ในรูปแบบพีดีเอฟ<br>TEPA ในรูปแบบพีดีเอฟ                                                                                                    | O<br>T<br>T                             | 70037423289701404<br>EAMPMSECS<br>EAMPMSECS                                                                                                    | A00305103<br>A02806109<br>A02806109                                                                                                    | 71758<br>00019<br>00019                                              | 10/06/2565<br>16:05:38<br>10/06/2565<br>15:06:00<br>10/06/2565<br>15:00:03                                                                                                    | 1<br>2<br>1                                              | เอกสารไม่ถูกต้อง<br>ตรวจสอบแล้ว<br>เอกสารไม่ถูกต้อง                                                                  |       | •  |
| <ol> <li>หนังสือรับรองถินทำ</li> <li>หนังสือรับรองถินทำ</li> <li>หนังสือรับรองถินทำ</li> <li>หนังสือรับรองถินทำ</li> <li>หนังสือรับรองถินทำ</li> </ol>                                                                                                    | แน๊ดสินค้า J<br>แน๊ดสินค้า J<br>แน๊ดสินค้า J<br>แน๊ดสินค้า J                                                 | TEPA ในรูปแบบพีดีเอฟ<br>TEPA ในรูปแบบพีดีเอฟ<br>TEPA ในรูปแบบพีดีเอฟ<br>TEPA ในรูปแบบพีดีเอฟ                                                                                                    | о<br>т<br>и                             | 20037423289701404<br>EAMPMSECS<br>EAMPMSECS<br>ENIMPOGA60037                                                                                                    | A00305103<br>A02806109<br>A02806109<br>A02806109<br>A011065010                                                                                           | 71758<br>00019<br>00019<br>00009                                     | 10/06/2565<br>16:05:38<br>10/06/2565<br>15:06:00<br>10/06/2565<br>15:00:03<br>08/06/2565<br>16:20:03                                                                                                    | 1<br>2<br>1<br>2                                         | เอกสารไม่ถูกต้อง<br>ตรวจสอบแล้ว<br>เอกสารไม่ถูกต้อง<br>ตรวจสอบแล้ว                                                   |       | 3  |
| <ol> <li>หนังสีอรับรองกันก่า</li> <li>หนังสีอรับรองกันก่า</li> <li>หนังสีอรับรองกันก่า</li> <li>หนังสีอรับรองกันก่า</li> <li>หนังสีอรับรองกันก่า</li> <li>หนังสีอรับรองกันก่า</li> </ol>                                                                                                    | ແມັດສັບຄຳ J<br>ແມັດສັບຄ້າ J<br>ແມັດສັບຄ້າ J<br>ແມັດສັບຄ້າ J                                                  | TEPA ในรูปแบบพีดีเอฟ<br>TEPA ในรูปแบบพีดีเอฟ<br>TEPA ในรูปแบบพีดีเอฟ<br>TEPA ในรูปแบบพีดีเอฟ                                                                                                    | о<br>т<br>и<br>и                        | COURT COURT | A00305103<br>A02806109<br>A02806109<br>A011065010<br>A011065010                                                                                          | 71758<br>00019<br>00019<br>00009<br>00009                            | 10/06/2565<br>16:05:38<br>10/06/2565<br>15:06:00<br>10/06/2565<br>15:00:03<br>08/06/2565<br>16:20:03<br>08/06/2565<br>16:15:06                                                                               | 1<br>2<br>1<br>2<br>1                                    | เอกสารไม่ถูกต้อง<br>ตรวจสอบแล้ว<br>เอกสารไม่ถูกต้อง<br>ตรวจสอบแล้ว<br>ยกเล็ก                                         |       | 3  |
| <ol> <li>คนับสอร์บรอบถิ่นที่</li> <li>คนับสีอรับรอบถิ่นที่</li> <li>คนับสีอรับรอบถิ่นที่</li> <li>คนับสีอรับรอบถิ่นที่</li> <li>คนับสีอรับรอบถิ่นที่</li> <li>คนับสีอรับรอบถิ่นที่</li> <li>คนับสีอรับรอบถิ่นที่</li> </ol>                                                                                                    | แน๊ดสินค้า J<br>แน๊ดสินค้า J<br>แน๊ดสินค้า J<br>แน๊ดสินค้า J<br>แน๊ดสินค้า J                                 | TEPA ในรูปแบบพ์ดีเอฟ<br>TEPA ในรูปแบบพ์ดีเอฟ<br>TEPA ในรูปแบบพ์ดีเอฟ<br>TEPA ในรูปแบบพ์ดีเอฟ<br>TEPA ในรูปแบบพ์ดีเอฟ                                                                                                    | ۵<br>۲<br>۲<br>۱<br>۱<br>۱<br>۱         | 20037423289701404<br>EAMPMSECS<br>EAMPMSECS<br>ENIMPOGA60037<br>ENIMPOGA60037<br>ENIMPOGA310030                                                                                                    | A00305103<br>A02806109<br>A02806109<br>A011065010<br>A011065010<br>A011065010                                                                            | 71758<br>00019<br>00019<br>00009<br>00009<br>00009                   | 10/06/2565<br>16:05:38<br>10/06/2565<br>15:06:00<br>10/06/2565<br>15:00:03<br>08/06/2565<br>16:15:06<br>08/06/2565<br>16:15:06                                                                               | 1<br>2<br>1<br>2<br>1<br>1<br>1                          | เอกสารไม่ถูกต้อง<br>ตรวจสอบแล้ว<br>เอกสารไม่ถูกต้อง<br>ตรวจสอบแล้ว<br>ยกเล็ก<br>ยกเล็ก                               | 2     | 3  |
| 1         หนังสือรับรองถินทำ           2         หนังสือรับรองถินทำ           3         หนังสือรับรองถินทำ           4         หนังสือรับรองถินทำ           5         หนังสือรับรองถินทำ           6         หนังสือรับรองถินทำ           7         หนังสือรับรองถินทำ                                                                               | แน๊ดสินค้า J<br>แน๊ดสินค้า J<br>แน๊ดสินค้า J<br>แน๊ดสินค้า J<br>แน๊ดสินค้า J<br>แน๊ดสินค้า J                 | TEPA ในรูปแบบพีดีเอฟ<br>TEPA ในรูปแบบพีดีเอฟ<br>TEPA ในรูปแบบพีดีเอฟ<br>TEPA ในรูปแบบพีดีเอฟ<br>TEPA ในรูปแบบพีดีเอฟ<br>TEPA ในรูปแบบพีดีเอฟ                                                                                                    | ہ ہے۔<br>۲<br>۲<br>۲<br>۲<br>۲          | 70037423289701404            EAMPMSECS            EAMPMSECS            ENIMPOGA60037            ENIMPOGA60037            ENIMPOGA60037            ENIMPOGA60037            ENIMPOGA60037            ENIMPOGA60037                                                                                                    | A00305103           A02806109           A02806109           A01065010           A011065010           A011065010           A011065010           A01065010 | 71758<br>00019<br>00009<br>00009<br>00009<br>80027                   | 10/06/2565<br>16:05:38<br>10/06/2565<br>15:06:00<br>10/06/2565<br>15:00:03<br>08/06/2565<br>16:15:06<br>08/06/2565<br>16:12:49<br>08/06/2565<br>09:21:31                                                     | 1<br>2<br>1<br>2<br>1<br>1<br>1<br>1                     | เอกสารไม่ดูกต้อง<br>ตรวจสอบแล้ว<br>เอกสารไม่ดูกต้อง<br>ตรวจสอบแล้ว<br>ยกเล็ก<br>ยกเล็ก<br>ตรวจสอบแล้ว                |       | 3  |
| 1         คนังสือรับรองถินกำ           2         หนังสือรับรองถินกำ           3         หนังสือรับรองถินกำ           4         หนังสือรับรองถินกำ           5         หนังสือรับรองถินกำ           6         หนังสือรับรองถินกำ           7         หนังสือรับรองถินกำ           8         หนังสือรับรองถินกำ                                        | แน๊ดสินค้า J<br>แน๊ดสินค้า J<br>แน๊ดสินค้า J<br>แน๊ดสินค้า J<br>แน๊ดสินค้า J<br>แน๊ดสินค้า J                 | TEPA ในรูปแบบพี่ดีเอฟ           TEPA ในรูปแบบพี่ดีเอฟ           TEPA ในรูปแบบพี่ดีเอฟ           TEPA ในรูปแบบพี่ดีเอฟ           TEPA ในรูปแบบพี่ดีเอฟ           TEPA ในรูปแบบพี่ดีเอฟ           TEPA ในรูปแบบพี่ดีเอฟ           TEPA ในรูปแบบพี่ดีเอฟ           TEPA ในรูปแบบพี่ดีเอฟ           TEPA ในรูปแบบพี่ดีเอฟ           TEPA ในรูปแบบพี่ดีเอฟ           TEPA ในรูปแบบพี่ดีเอฟ                    | ۵<br>۲<br>۲<br>۷<br>۷<br>۷<br>۷<br>۲    | 70037423289701404            EAMPMSECS            EAMPMSECS            ENIMPOGA60037            ENIMPOGA60037            ENIMPOGA310030            ET00000000408                                                                                                    | A00305103<br>A02806109<br>A02806109<br>A011065010<br>A011065010<br>A011065010<br>A011065010<br>A00806501                                                 | 71758<br>00019<br>00009<br>00009<br>00009<br>00009<br>80227<br>80227 | 10/06/2565<br>16:05:38<br>10/06/2565<br>15:06:00<br>10/06/2565<br>15:00:03<br>08/06/2565<br>16:12:49<br>08/06/2565<br>16:12:49<br>08/06/2565<br>09:21:31<br>08/06/2565<br>09:19:42                           | 1<br>2<br>1<br>2<br>1<br>1<br>1<br>1<br>2<br>2           | เอกสารไม่ถูกต้อง<br>ตรวจสอบแล้ว<br>เอกสารไม่ถูกต้อง<br>ตรวจสอบแล้ว<br>ยกเล็ก<br>ยกเล็ก<br>ตรวจสอบแล้ว<br>ยกเล็ก      |       | 3  |
| 1         หนังสือรับรองถินกำ           2         หนังสือรับรองถินกำ           3         หนังสือรับรองถินกำ           4         หนังสือรับรองถินกำ           5         หนังสือรับรองถินกำ           6         หนังสือรับรองถินกำ           7         หนังสือรับรองถินกำ           8         หนังสือรับรองถินกำ           9         หนังสือรับรองถินกำ | แน๊ดสินค้า J<br>แน๊ดสินค้า J<br>แน๊ดสินค้า J<br>แน๊ดสินค้า J<br>แน๊ดสินค้า J<br>แน๊ดสินค้า J<br>แน๊ดสินค้า J | TEPA ในรูปแบบพีดีเอฟ           TEPA ในรูปแบบพีดีเอฟ           TEPA ในรูปแบบพีดีเอฟ           TEPA ในรูปแบบพีดีเอฟ           TEPA ในรูปแบบพีดีเอฟ           TEPA ในรูปแบบพีดีเอฟ           TEPA ในรูปแบบพีดีเอฟ           TEPA ในรูปแบบพีดีเอฟ           TEPA ในรูปแบบพีดีเอฟ           TEPA ในรูปแบบพีดีเอฟ           TEPA ในรูปแบบพีดีเอฟ           TEPA ในรูปแบบพีดีเอฟ           TEPA ในรูปแบบพีดีเอฟ | ס<br>ד<br>נו<br>נו<br>נו<br>ד<br>ת<br>ת | 70037423289701404<br>EAMPMSECS<br>EAMPMSECS<br>ENMPOGA60037<br>ENMPOGA60037<br>ENMPOGA310030<br>ETT00000000408<br>ETT00000000410<br>234                                                                                                    | A00305103<br>A02806109<br>A02806109<br>A011065010<br>A011065010<br>A011065010<br>A011065010<br>A01065011<br>A00806501<br>A00806501<br>A1234              | 71758<br>00019<br>00019<br>00009<br>00009<br>00009<br>80227<br>80227 | 10/06/2565<br>16:05:38<br>10/06/2565<br>15:06:00<br>10/06/2565<br>15:00:03<br>08/06/2565<br>16:15:06<br>08/06/2565<br>16:12:49<br>08/06/2565<br>09:21:31<br>08/06/2565<br>09:19:42<br>02/06/2565<br>14:15:32 | 1<br>2<br>1<br>2<br>1<br>1<br>1<br>1<br>2<br>2<br>2<br>2 | เอกสารไม่ดูกต้อง<br>ตรวจสอบแล้ว<br>เอกสารไม่ดูกต้อง<br>ตรวจสอบแล้ว<br>ยกเล็ก<br>ตรวจสอบแล้ว<br>ยกเล็ก<br>ตรวจสอบแล้ว |       | 3  |

รูปแสดงส่วนค้นหาข้อมูลของหน่วยงานที่ต้องการติดตามสถานะ

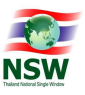

- 4. ระบุเงื่อนไขที่ต้องการค้นหา
  - ใบคำร้อง/คำขอ, NSW Reference No., เลขที่ใบคำขอ/คำร้อง, ครั้งที่ส่ง, สถานะ, วันที่ส่ง (เริ่มต้น) และถึงวันที่ (สิ้นสุด)
- กดปุ่ม A คันหา
   เพื่อค้นหาข้อมูลติดตามสถานะ
- 6. หากพบข้อมูล ระบบจะแสดงผลการค้นหาข้อมูลติดตามสถานะ
- 7. ถ้าต้องการทราบรายละเอียดข้อมูลติดตามสถานะ ให้กด 🔼 ที่รายการข้อมูลที่ต้องการ
- 8. หากไม่พบข้อมูล ระบบจะแสดงข้อความ "ไม่พบข้อมูลที่ต้องการค้นหา"
- ถ้าต้องการล้างจอภาพ ให้กดปุ่ม

<u>หมายเหตุ</u> : ฟิลด์ที่มีเครื่องหมาย \* ต้องบันทึกข้อมูล

| NS                                   | National T                                                                                                    | hailand Single Win                                                                                                    | dow                                                                                                    |                                                                                                    |                                                                                                    |                                                             |                                                                                                    |       |    |
|--------------------------------------|----------------------------------------------------------------------------------------------------|----------------------------------------------------------------------------------------------------|----------------------------------------------------------------------------------------------------|----------------------------------------------------------------------------------------------------|----------------------------------------------------------------------------------------------------|-------------------------------------------------------------|----------------------------------------------------------------------------------------------------|-------|----|
| -                                    | กรมการค้าด<br>dft                                                                                                    | ่างประเทศ                                                                                                    |                                                                                                    |                                                                                                    |                                                                                                    |                                                             |                                                                                                    |       |    |
|                                      | 📥 กรมศุลกาก:<br>มีเ                                                                                                    | S                                                                                                    |                                                                                                    |                                                                                                    |                                                                                                    |                                                             |                                                                                                    |       |    |
|                                      | ใบคำขอ/คำร้อง                                                                                                    | กรุณาเสือก                                                                                                    |                                                                                                    |                                                                                                    |                                                                                                    |                                                             | v                                                                                                    |       |    |
|                                      | NSW Reference No.                                                                                                    |                                                                                                    |                                                                                                    | เลขที่ใบค่ำขอ/ค่ำร้อง                                                                                                    |                                                                                                    |                                                             |                                                                                                    |       |    |
|                                      | ครั้งที่ส่ง                                                                                                    |                                                                                                    |                                                                                                    | สถานะ                                                                                                    | กรุณาเสือก                                                                                                    |                                                             | w                                                                                                    |       |    |
|                                      | วันที่ส่ง *                                                                                                    | 14/05/2565                                                                                                    | =                                                                                                    | ถึงวันที •                                                                                                    | 14/06/2565                                                                                                    |                                                             | =                                                                                                    |       |    |
| ລຳດັບ<br>1                           | หนังสือรับรองถินกำเนิดสินค้า J                                                                                                    | ใบคำขอ/คำร้อง<br>TEPA ในรูปแบบพี่ดีเอฟ                                                                                                    | NSW Reference N<br>07003742328970                                                                                                    | lo. เลขที่ใบคำขอ<br>1404 A00305103                                                                                                    | ใคำร้อง วันเวลาที่ส่ง<br>71758 10/06/256                                                                                                    | ว ครั้งที่ส่ง<br>5 1                                        | สตานะ<br>เอกสารไม่ถูกต้อง                                                                                    | แก้ไข | ยก |
| -                                    |                                                                                                    |                                                                                                    |                                                                                                    | 402806109                                                                                                    | 16:05:38                                                                                                    |                                                             |                                                                                                    |       |    |
| 2                                    | หนังสือรับรองถิ่นกำเนิดสินค้า J                                                                                                    | TEPA ในรูปแบบพีดีเอฟ                                                                                                    | TEAMPMSECS                                                                                                    | N02000103                                                                                                    | 00019 10/06/256<br>15:06:00                                                                                                    | 5 2                                                         | ตรวจสอบแล้ว                                                                                                  |       |    |
| 3                                    | หนังสือรับรองดินทำเนิดสินค้า J<br>หนังสือรับรองดินทำเนิดสินค้า J                                                                                                    | TEPA ในรูปแบบพี่ดีเอฟ<br>TEPA ในรูปแบบพี่ดีเอฟ                                                                                                    | TEAMPMSECS                                                                                                    | A02806109                                                                                                    | 00019 10/06/256<br>15:06:00<br>00019 10/06/256<br>15:00:03                                                                                                    | 5 2                                                         | ตรวจสอบแล้ว<br>เอกสารไม่ถูกต้อง                                                                              |       | 1  |
| 3                                    | หนังสือรับรองดินทำเนิดสินค้า J<br>หนังสือรับรองดินทำเนิดสินค้า J<br>หนังสือรับรองดินทำเนิดสินค้า J                                                                                                    | TEPA ในรูปแบบพี่ดีเอฟ<br>TEPA ในรูปแบบพี่ดีเอฟ<br>TEPA ในรูปแบบพี่ดีเอฟ                                                                                                    | TEAMPMSECS<br>TEAMPMSECS<br>LCNIMPOGA6003                                                                                                    | A02806109<br>7 A011065010                                                                                                    | 00019 10/06/256<br>15:06:00<br>00019 10/06/256<br>15:00:03<br>0009 08/06/256<br>16:20:03                                                                                                    | 5 2<br>5 1<br>5 2                                           | ตรวจสอบแล้ว<br>เอกสารไม่ถูกต้อง<br>ตรวจสอบแล้ว                                                               |       |    |
| 2<br>3<br>4<br>5                     | หนังสือรับรองถินทำเนิดสินคำ J<br>หนังสือรับรองถินทำเนิดสินค้า J<br>หนังสือรับรองถินทำเนิดสินค้า J<br>หนังสือรับรองถินทำเนิดสินค้า J                                                                            | TEPA ในรูปแบบพีดีเอฟ<br>TEPA ในรูปแบบพีดีเอฟ<br>TEPA ในรูปแบบพีดีเอฟ<br>TEPA ในรูปแบบพีดีเอฟ                                                                                | TEAMPMSECS<br>TEAMPMSECS<br>LCNIMPOGA6003                                                                                                    | A02806109<br>7 A011065010<br>7 A011065010                                                                                                    | 00019 10/06/25<br>15:06:00<br>00019 15:06:00<br>15:00:03<br>00009 08/06/256<br>0009 08/06/256<br>16:15:06                                                                                                    | 5 2<br>5 1<br>5 2<br>5 1                                    | ตรวจสอบแล้ว<br>เอกสารไม่ถูกต้อง<br>ตรวจสอบแล้ว<br>ยกเลิก                                                     |       |    |
| 2<br>3<br>4<br>5<br>6                | หนังสือรับรองดินทำเนิดสินค้า J<br>หนังสือรับรองดินทำเนิดสินค้า J<br>หนังสือรับรองดินทำเนิดสินค้า J<br>หนังสือรับรองดินทำเนิดสินค้า J                                                                           | TEPA ໃນຮູປແບບທີ່ດີເອຟ<br>TEPA ໃນຮູປແບບທີ່ດີເອຟ<br>TEPA ໃນຮູປແບບທີ່ດີເອຟ<br>TEPA ໃນຮູປແບບທີ່ດີເອຟ                                                                            | TEAMPMSECS<br>TEAMPMSECS<br>LCNIMPOGA6003<br>LCNIMPOGA6003                                                                                                    | A02806109<br>7 A011065010<br>7 A011065010<br>80 A011065010                                                                                                    | 00019 10/08/25<br>15:06:00<br>00019 10/08/256<br>00009 08/06/256<br>00009 08/06/256<br>00009 08/06/256<br>00009 08/06/256<br>00009 08/06/256                                                                                                    | 5 2<br>5 1<br>5 2<br>5 1<br>5 1<br>5 1                      | ตรวจลอบแล้ว<br>เอกสารไม่ถูกต้อง<br>ตรวจลอบแล้ว<br>ยกเล็ก<br>ยกเล็ก                                           |       |    |
| 2<br>3<br>4<br>5<br>6<br>7           | หนังสือรับรองถิ่นทำเนิดสินค้า J<br>หนังสือรับรองถิ่นทำเนิดสินค้า J<br>หนังสือรับรองถิ่นทำเนิดสินค้า J<br>หนังสือรับรองถิ่นทำเนิดสินค้า J<br>หนังสือรับรองถิ่นทำเนิดสินค้า J                                    | TEPA ในรูปแบบพีดีเอฟ<br>TEPA ในรูปแบบพีดีเอฟ<br>TEPA ในรูปแบบพีดีเอฟ<br>TEPA ในรูปแบบพีดีเอฟ<br>TEPA ในรูปแบบพีดีเอฟ                                                        | TEAMPMSECS           TEAMPMSECS           LCNIMPOGA6003           LCNIMPOGA6003           LCNIMPOGA6003           TTT0000000040                                                                 | A02806109         A02806109           7         A011065010           7         A011065010           80         A011065010           18         A00806501                                         | 00019         10/06/25           00019         15:06:00           00019         10/06/256           0009         08/06/256           0009         08/06/256           0009         08/06/256           0009         08/06/256           0009         08/06/256           0009         08/06/256           0009         08/06/256           0009         08/06/256           0009         08/06/256           0009         08/06/256           0009         08/06/256           0009         08/06/256           0009         08/06/256           0009         08/06/256           0009         08/06/256           0009         08/06/256           0009         08/06/256           0009         08/06/256           0009         08/06/256           0009         08/06/256           00009         08/06/256           00009         08/06/256           00009         08/06/256           00009         08/06/256           00009         08/06/256           00009         08/06/256           00009         08/06/256 </td <td>5 2<br/>5 1<br/>5 2<br/>5 1<br/>5 1<br/>5 1<br/>5 1</td> <td>ตรวจลอบแล้ว<br/>เอกสารไม่ดูกต้อง<br/>ตรวจลอบแล้ว<br/>ยกเล็ก<br/>ยกเล็ก<br/>ตรวจลอบแล้ว</td> <td></td> <td></td> | 5 2<br>5 1<br>5 2<br>5 1<br>5 1<br>5 1<br>5 1               | ตรวจลอบแล้ว<br>เอกสารไม่ดูกต้อง<br>ตรวจลอบแล้ว<br>ยกเล็ก<br>ยกเล็ก<br>ตรวจลอบแล้ว                            |       |    |
| 2<br>3<br>4<br>5<br>6<br>7<br>8      | หนังสือรับรองถิ่นทำเนิดสินค้า J<br>หนังสือรับรองถิ่นทำเนิดสินค้า J<br>หนังสือรับรองถิ่นทำเนิดสินค้า J<br>หนังสือรับรองถิ่นทำเนิดสินค้า J<br>หนังสือรับรองถิ่นทำเนิดสินค้า J<br>หนังสือรับรองถิ่นทำเนิดสินค้า J | TEPA ໃນຮູປແບບໜິດົເອຟ<br>TEPA ໃນຮູປແບບໜິດົເອຟ<br>TEPA ໃນຮູປແບບໜິດົເອຟ<br>TEPA ໃນຮູປແບບໜິດົເອຟ<br>TEPA ໃນຮູປແບບໜິດົເອຟ<br>TEPA ໃນຮູປແບບໜິດົເອຟ                                | TEAMPMSECS<br>TEAMPMSECS<br>LCNIMPOGA6003<br>LCNIMPOGA6003<br>LCNIMPOGA3100<br>TTT0000000040                                                                                                    | A02806109         A02806109           7         A011065010           7         A011065010           80         A011065010           88         A00806501           0         A00806501           | 00019 10/06/25<br>15:06:00<br>00019 10/06/256<br>0009 08/06/256<br>0009 08/06/256<br>0009 08/06/256<br>0009 08/06/256<br>0009 08/06/256<br>09:021 08/06/256<br>09:09:42                                                                                                    | 5 2<br>5 1<br>5 2<br>5 1<br>5 1<br>5 1<br>5 1<br>5 2        | ตรวจลอบแล้ว<br>เอกสารไม่ถูกต้อง<br>ตรวจลอบแล้ว<br>ยกเล็ก<br>ตรวจลอบแล้ว<br>ยกเล็ก<br>ยกเล็ก                  |       |    |
| 2<br>3<br>4<br>5<br>6<br>7<br>8<br>9 | หนังสือรับรองถิ่นทำเนิดสิมค้า J<br>หนังสือรับรองถิ่นทำเนิดสิมค้า J<br>หนังสือรับรองถิ่นทำเนิดสิมค้า J<br>หนังสือรับรองถิ่นทำเนิดสิมค้า J<br>หนังสือรับรองถิ่นทำเนิดสิมค้า J<br>หนังสือรับรองถิ่นทำเนิดสิมค้า J | TEPA ໃນຮູປແບບທີ່ດີເອຟ<br>TEPA ໃນຮູປແບບທີ່ດີເອຟ<br>TEPA ໃນຮູປແບບທີ່ດີເອຟ<br>TEPA ໃນຮູປແບບທີ່ດີເອຟ<br>TEPA ໃນຮູປແບບທີ່ດີເອຟ<br>TEPA ໃນຮູປແບບທີ່ດີເອຟ<br>TEPA ໃນຮູປແບບທີ່ດີເອຟ | TEAMPMSECS           TEAMPMSECS           LCNIMPOGA6003           LCNIMPOGA6003           LCNIMPOGA6003           LCNIMPOGA6003           TTT0000000040           TTT0000000041           J1234 | A02806109           7         A011065010           7         A011065010           80         A011065010           88         A00806501           90         A00806501           10         A1234 | 00019 10/08/25<br>00019 10/08/25<br>15:06:00<br>00019 10/06/25<br>15:00:00<br>0009 08/06/25<br>16:00<br>0009 08/06/25<br>0009 08/06/25<br>0009 08/06/25<br>09:2131<br>80:227 08/06/25<br>09:19:42<br>02:06/25<br>14:15:32                                                                                                    | 5 2<br>5 1<br>5 2<br>5 1<br>5 1<br>5 1<br>5 1<br>5 2<br>5 2 | ตรวจสอบแล้ว<br>เอกสารไม่ถูกด้อง<br>ตรวจสอบแล้ว<br>ยกเล็ก<br>เกรวจสอบแล้ว<br>ยกเล็ก<br>ยกเล็ก<br>เกราจสอบแล้ว |       |    |

รูปแสดงผลการค้นหาข้อมูลติดตามสถานะ

### <u>การแก้ไขข้อมูลติดตามสถานะ (Update)</u>

- 1. ค้นหาข้อมูลติดตามสถานะ ตามขั้นตอน "การค้นหาข้อมูลติดตามสถานะ"
- 2. เลือกรายการที่ต้องการแก้ไขข้อมูล โดยการกด 🔼 ที่รายการข้อมูลที่ต้องการ

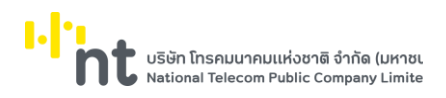

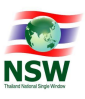

#### 3. ระบบจะแสดงรายละเอียดข้อมูลติดตามสถานะ

| 📥 กรมศลกากร                                                                   |                    |                       |                        | 🗲 กลับไปค้นหา | Zu |
|-------------------------------------------------------------------------------|--------------------|-----------------------|------------------------|---------------|----|
| GI '                                                                          |                    |                       |                        |               |    |
| <sub>มกาขอ/การอง</sub><br>หนังสือรับรองถิ่นทำเนิดสินค้า JTEPA ในรูปแบบพีดีเอท | 1                  |                       |                        | 65000000874   |    |
| ใยื่นเอกลาร                                                                   | NSW Reference No.  | เลขที่ใบค่าขอ/ค่าร้อง | วันเวลาที่ส่ง          | ครั้งที่ส่ง   |    |
| หฤทัย บางแวก                                                                  | 070037423289701404 | A0030510371758        | 10/06/2565<br>16:05:38 | 1             |    |
| test                                                                          |                    |                       |                        |               |    |
| ສຳດັບ ເອກະ                                                                    | กรแบบ              | ชื่อไฟล์              | สถานะ                  | หมายเหตุ      |    |
| 1 ITEPA PDF                                                                   |                    | 65000001318 V1.pdf    | ไม่ถูกต้อง             | ไม่ผ่าน       |    |

### รูปแสดงรายละเอียดข้อมูลติดตามสถานะ

- 4. กดปุ่ม 🔽 เพื่อแก้ไขข้อมูลติดตามสถานะ
- 5. ระบบแสดงรายละเอียดข้อมูลเอกสารแนบ ส่วน 1.ใบคำขอ/คำร้องที่ต้องการส่งแนบเอกสาร
- 6. แก้ไขข้อมูลส่วน 1.ใบคำขอ/คำร้องที่ต้องการส่งแนบเอกสารที่ต้องการให้ถูกต้องและครบถ้วน
- 7. กดปุ่ม 🗖 ลัดไป เพื่อบันทึกข้อมูลส่วน 1.ใบคำขอ/คำร้องที่ต้องการส่งแนบเอกสารที่แก้ไข
- หากบันทึกข้อมูลส่วน 1.ใบคำขอ/คำร้องที่ต้องการส่งแนบเอกสารสำเร็จ ระบบจะแสดงข้อความ "บันทึกข้อมูล สำเร็จ"
- 9. คลิก 2.แนบไฟล์เอกสาร เพื่อแก้ไขข้อมูลส่วน 2.แนบไฟล์เอกสาร

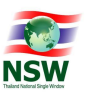

### 10. ระบบแสดงรายละเอียดข้อมูลเอกสารแนบ ส่วน 2.แนบไฟล์เอกสาร

| ติดตามสถานะ                                         |              |                |
|-----------------------------------------------------|--------------|----------------|
| 1ในทำขอ/คำร้องที่ต้องการส่งเอกสารแบบ 2แบบไฟล์เอกสาร |              |                |
| ปรายการ (จำเป็นต้องแบบ)                             |              |                |
|                                                     | Upload Files | เลือกจากรายการ |
| 650000001318 V1pdf O                                |              |                |
|                                                     |              |                |
| อื่นก                                               |              |                |
| <i>સંચ્છેય</i> ુથ                                   |              |                |

 ถ้าต้องการแก้ไขเอกสารแนบ เดิม ให้คลิกที่ชื่อไฟล์เอกสารแนบ ระบบจะเปิดหน้าต่างสำหรับแก้ไขเอกสารแนบ ดังรูป แล้วทำการ Browse File ใหม่ แล้วกดปุ่ม

0

12. ถ้าต้องการลบไฟล์เอกสารที่ Upload ให้กดปุ่ม

| อกสารแนบ                             |             |                                           |                                      |
|--------------------------------------|-------------|-------------------------------------------|--------------------------------------|
| แก้ไขเอกสารแนบ                       |             |                                           |                                      |
| หมายเหตุ                             | ā           | สถานะ                                     |                                      |
|                                      |             | รอตรวจสอบ                                 |                                      |
|                                      |             | Browse File                               | บันทึก                               |
|                                      |             | $\triangleright$                          |                                      |
| เอกสารแนบ                            |             |                                           |                                      |
| Download File                        |             |                                           |                                      |
| 🖺 🔶 🖶 🖂 Q 🗇 🕑 1 / 4                  | <b>&gt;</b> | 84% 🔻 •••                                 | ?                                    |
| At least one signature has problems. |             |                                           | Signature Panel                      |
| -<br>Д                               |             |                                           | ^                                    |
| Ø                                    | (x & z)     |                                           |                                      |
| Q                                    |             | -                                         |                                      |
| ชี้ บก.000047                        |             | สำนักงานหุ้นส่วนบ<br>กรมพัฒนาธุรกิจการค้า | ริษัทจังหวัดบึงกาฬ<br>กระทรวงพาณีชย์ |

- 13. กดปุ่ม ส่งข้อมูล เพื่อ ส่งเอกสารแนบใหม่ที่ทำการแก้ไข ให้กับหน่วยงาน
- 14. หากบันทึกข้อมูลส่วน 2.แนบไฟล์เอกสารสำเร็จ ระบบจะแสดงข้อความ "บันทึกข้อมูลสำเร็จ"

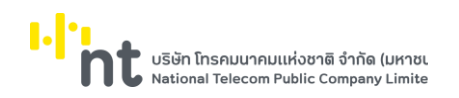

คู่มือระบบ Uploading Supporting Document

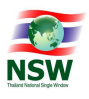

| ติดตามสถานะ                                                                                                  |                  |          |                     |                    |   |
|----------------------------------------------------------------------------------------------------|------------------|----------|---------------------|--------------------|---|
| 1.ใบคำขอ/คำร้องที่ต้องการส่งเอกสารแบ                                                                         | ม 2.แบบไฟล์เอกสา |          |                     |                    |   |
|                                                                                                    |                  |          | บันทึกข้อมูลเรียบ   | ວ່າຍແລ້ວ           | × |
| สตานะผู้ยื่นเอกสาร                                                                                           | 💿 ผู้ขอใบอนุญาต/ | ใบรับรอง | 🔿 ผู้ดำเนินการแทน   |                    |   |
| ผู้ดำเนินการยื่นเอกสาร                                                                                       | 🖲 บุคคลธรรมดา    |          | 🔿 นิดีบุคคล         |                    |   |
| เลขประจำตัวผู้เสียภาษีของผู้ยื่นเอกสาร                                                                       |                  |          |                     |                    |   |
| 3-1022-00357-32-3                                                                                            |                  | 0000     |                     |                    |   |
| หฤทัย บางแวก                                                                                                 |                  |          |                     |                    |   |
| 11 เลือกใบคำขอ/คำร้อง<br>หนังสือรับรองถิ่นกำเนิดสินก้า JTEPA ในรูเ<br>12 เลือกหน่วยงานที่ต้องการส่งเอกสารแบบ | ปแบบพีดีเอฟ<br>ม |          |                     |                    | , |
|                                                                                                    |                  |          |                     |                    |   |
|                                                                                                    |                  |          | NSW Reference No.*  | 070037423289701404 |   |
|                                                                                                    |                  |          | เลขที่ใบคำขอ/คำร้อง | A0030510371758     |   |
| <b>U</b> I                                                                                                   | I                |          | кылыкд              | test               |   |
| กรมศุลกาก                                                                                                    | s                |          |                     | B                  |   |
|                                                                                                    |                  |          | → ຕັດໄປ             |                    |   |

รูปแสดงผลการแก้ไขข้อมูลติดตามสถานะสำเร็จ

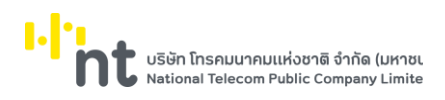

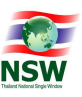

<u>การยกเลิกการส่งข้อมูลให้หน่วยงาน (Cancel)</u>

- 1. ค้นหาข้อมูลติดตามสถานะ ตามขั้นตอน "การค้นหาข้อมูลติดตามสถานะ"
- 2. กด 🎴 ที่รายการข้อมูลที่ต้องการยกเลิกการส่งข้อมูลให้หน่วยงาน
- 3. ระบบจะแสดงข้อความ "คุณต้องการยกเลิกข้อมูลใช่หรือไม่"

|              |               | ×      |
|--------------|---------------|--------|
| คุณต้องการยก | เลิกใช่หรือไ: | ıi     |
|              | ตกลง          | ยกเลิก |

รูปแสดงข้อความยืนยันการยกเลิกข้อมูล

- 4. กดปุ่ม ดกลง เพื่อยกเลิกยกเลิกการส่งข้อมูลให้หน่วยงาน
- 5. กดปุ่ม **ยกเลิก** เพื่อยกเลิกการยกเลิกการส่งข้อมูลให้หน่วยงาน
- 6. หากยกเลิกข้อมูลสำเร็จ ระบบจะแสดงข้อความ "บันทึกข้อมูลสำเร็จ"
- ถ้าต้องการล้างจอภาพ ให้กดปุ่ม

| ดิดดาว | สถานะ                                      |  |
|--------|--------------------------------------------|--|
|        | บันทึกข้อมูลส่าเร็จ                        |  |
| ¢      | กรมวิชาการเกษตร                            |  |
|        | กรมศุลกากร                                 |  |
|        | การนิคมอุดสาหกรรมแห่งประเทศไทย             |  |
| 8      | ) การยางแห่งประเทศไทย                      |  |
|        | สำนักงานมาตรฐานสินค้าเกษตรและอาหารแห่งชาติ |  |

รูปแสดงการยกเลิกการส่งข้อมูลให้หน่วยงานสถานะเรียบร้อยแล้ว

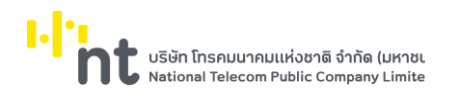

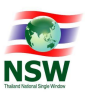

### 6.3 เมนู Admin

### 6.3.1. จอภาพ ข้อมูลผู้ใช้ระบบ

| Component Name | UNSWE9100 – ข้อมูลผู้ใช้ระบบ   |
|----------------|--------------------------------|
| Menu           | Admin                          |
| Purpose        | สำหรับดูข้อมูลของผู้ใช้งานระบบ |
| Function       | Inquiry                        |

# <u>ขั้นตอน</u>

<u>การสอบถามข้อมูลผู้ใช้งานระบบ (Inquiry)</u>

- 1. เลือกจอภาพ Admin / ข้อมูลผู้ใช้ระบบ
- 2. จอภาพแสดงข้อมูลรายละเอียดของผู้ใช้งานระบบ

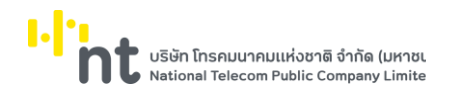

คู่มือระบบ Uploading Supporting Document

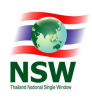

| ข้อมูลส่วนตัว                                                                                                    |                              |              |
|----------------------------------------------------------------------------------------------------|------------------------------|--------------|
|                                                                                                    |                              |              |
| ประเภทเอกสาร :                                                                                                    | บัตรประจำตัวประชาชน          |              |
| หมายเลขบัตร :                                                                                                    |                              |              |
| วันที่เริ่มต้นบัตร :                                                                                                    | 01/01/2550 วันที่บัตรหมดอายุ | : 01/01/2569 |
| สถานที่ออกบัตร แขวง/ตำบล :                                                                                                    | ເບຕ/ອຳເກອ                    | :            |
| ຈັงหวัด :                                                                                                    |                              |              |
| IWFI :                                                                                                    | ชาย                          |              |
| สัญชาติ :                                                                                                    | ไทย เชื้อชาติ                | : ไทย        |
| วันเกิด :                                                                                                    | 02/02/2520                   |              |
| គាំឃាំអប៉ា :                                                                                                    | นาย                          |              |
| ชื่อ-เกมสกุล (ภาษาไทย) :                                                                                                    |                              |              |
| ชื่อ-นามสกุล (ภาษาอังกฤษ) :                                                                                                    |                              |              |
| ประเภทผู้ลงทะเบียน :                                                                                                    | ผู้ประกอบการ                 |              |
| า่อยู่ผู้ลงทะเบียน                                                                                                    |                              |              |
|                                                                                                    |                              |              |
| เลขที่ :                                                                                                    | อาคาร                        | :            |
| ตรอก/ชอย :                                                                                                    | หมู่ที                       | :            |
| nuu :                                                                                                    | แขวง/ตำบล                    | :            |
| ເขต/ວຳເກວ :                                                                                                    | οῦκῦα                        | :            |
| รศัลโปรษณีย์ :                                                                                                    | ประเทศ                       | :            |
| โกรศัพท์ :                                                                                                    | Insans                       | :            |
| e-mail :                                                                                                    | uplusr01@mail.com            |              |
| ข้อมูลหน่วยงาน/บริษัท                                                                                                    |                              |              |
|                                                                                                    |                              |              |
| เลขประจำตัวผู้เสียภาษีอากร :<br>                                                                                                    | สาขา                         | : 0000       |
| เลขทะเบียนนิติบุคคล :                                                                                                    |                              |              |
| ประเภทกิจการ :                                                                                                    |                              |              |
| ชื่อบริษัท/หน่วยงาน (ภาษาไทย) :                                                                                                    | walc                         |              |
| ชอบริษัท/หน่วยงาน (ภาษาอังกฤษ) :                                                                                                    | Alb.                         |              |
| ตำแหน่ง :                                                                                                    |                              |              |
| า่อยู่หน่วยงาน/บริษัท                                                                                                    |                              |              |
| เลยดี -                                                                                                    | 1 2007                       |              |
|                                                                                                    | , om                         |              |
| (1291)/099 :                                                                                                    | หลวง ยากระได้มาต             |              |
|                                                                                                    | 1000/citia                   | . 150        |
| : 601/6100                                                                                                    | 0000                         | - TU         |
| รหสเบรษณิย์ :                                                                                                    | 40191 Usana                  |              |
| Insriwn :                                                                                                    | โทรสาร                       |              |
| An advertise of the second second sec |                              |              |

รูปแสดงจอภาพข้อมูลผู้ใช้ระบบ